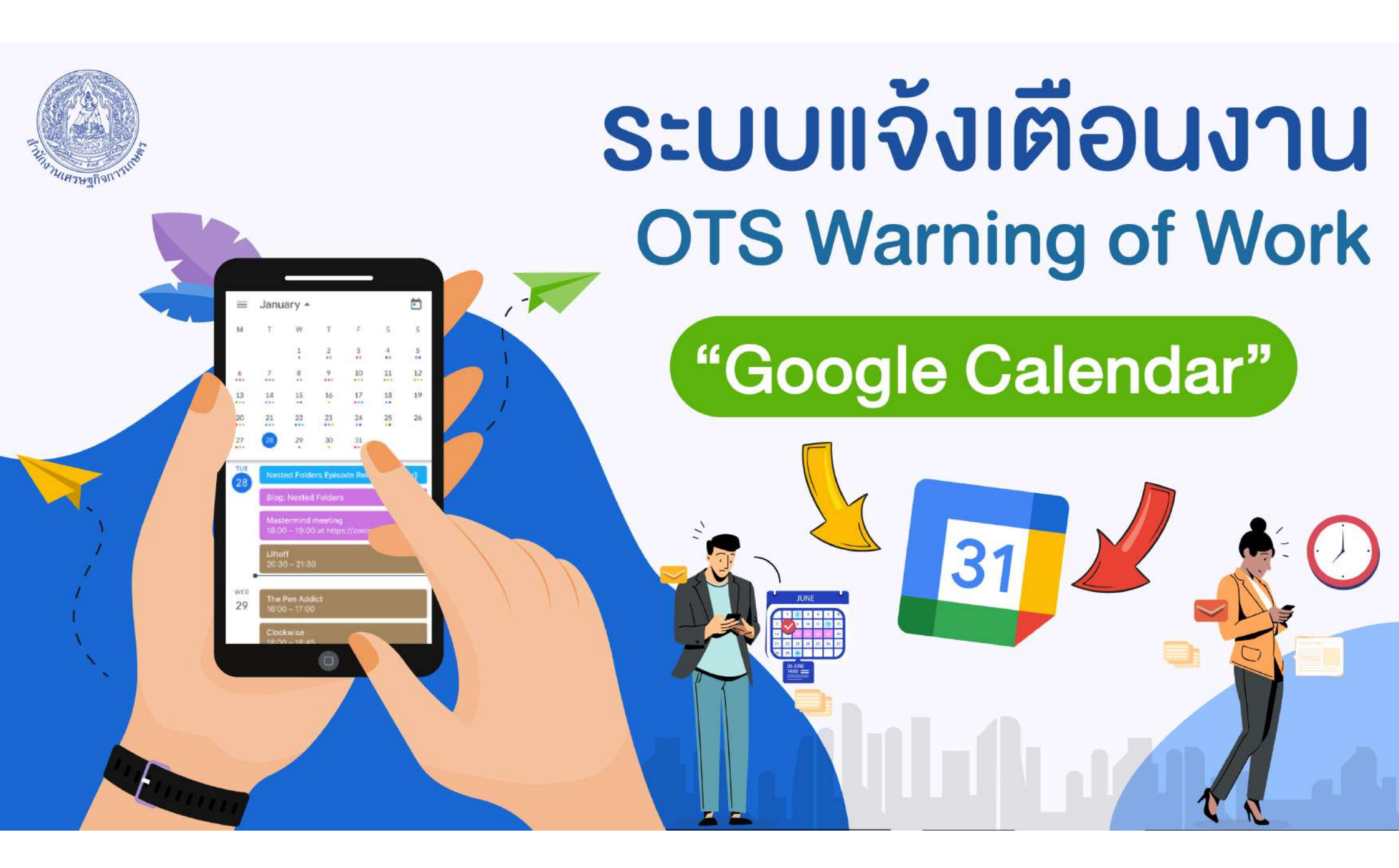

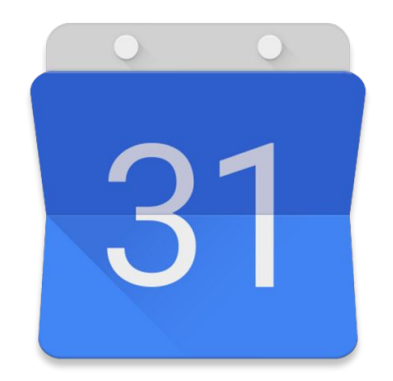

# Google Calendar

การใช้งาน Google Calendar

#### Google Calendar คือ?

บริการปฏิทินแบบออนไลน์ของ Google ซึ่งทำให้คุณสามารถเก็บข้อมูล เหตุการณ์ต่างๆ รวมไว้ในที่เดียวกันได้ ไม่ว่าจะเป็นการสร้างกำหนดการนัดหมาย และกำหนดเวลาเหตุการณ์ต่างๆ สามารถส่งข้อความเชิญ สามารถใช้ปฏิทินร่วม กับเพื่อนร่วมงาน และ ค้นหาเหตุการณ์ต่างๆ ได้

#### Google Calendar มีข้อดีอะไร

- 1. Google Calendar เป็นบริการออนไลน์และให้บริการฟรี
- 2. Google Calendar มีการแสดงตารางกิจกรรมได้หลายรูป
- 3. Google Calendar มีการแจ้งเตือนผ่านทางโทรศัพท์เคลื่อนที่
- 4. Google Calendar ใช้งานได้ง่ายและสะดวกกว่า
- 5. Google Calendar สามารถใช้ทุกที่ที่มีอินเตอร์เน็ต

#### Google Calendar มีประโยชน์อย่างไร?

- 1. เป็นตัวช่วยในการจัดตารางเวลาให้กับเราได้อย่างสะดวกสบาย สามารถกำหนด กิจกรรมที่จะทำลงไปได้ทำให้เราได้เห็นอย่างชัดเจน เปลี่ยนแปลงข้อมูล ใส่สีสัน ได้ตามใจเราเพื่อบ่งบอกถึงความเป็นตัวของคุณ
- 2. เหตุการณ์ในตาราง เราสามารถกำหนดให้แจ้งเตือนทางอีเมล์ได้
- 3. บริการนี้สามารถส่งข้อความเชิญที่เกี่ยวกับกิจกรรมของเราได้ทางอีเมล์
- 4. ใช้ปฏิทินร่วมกันได้กับเพื่อนของเรา และยังกำหนดได้อีกว่าจะให้ใครใช้ได้หรือไม่ 5. สามารถใช้บริการนี้ได้ทุกที่ที่มีอินเตอร์เน็ต ทำให้สะดวกต่อการใช้งาน 6. สามารถแจ้งเตือนกิจกรรมที่กำลังจะมาถึงได้ทางโทรศัพท์เคลื่อนที่

#### Google Calendar การเข้าใช้งาน

#### ผู้ใช้งานจะต้องสมัครขอใช้บริการบัญชี Google Mail (www.gmail.com)

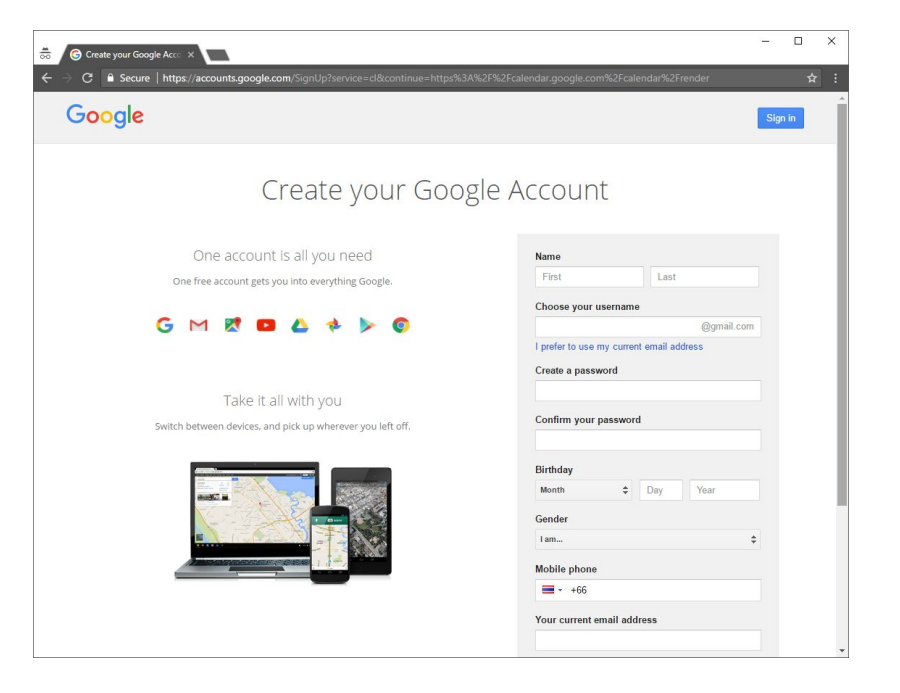

#### Google Calendar การเข้าใช้งาน

#### ลงชื่อเข้าใช้งานโดยใช้บัญชี Gmail และรหัสผ่านที่ได้กำหนดไว้

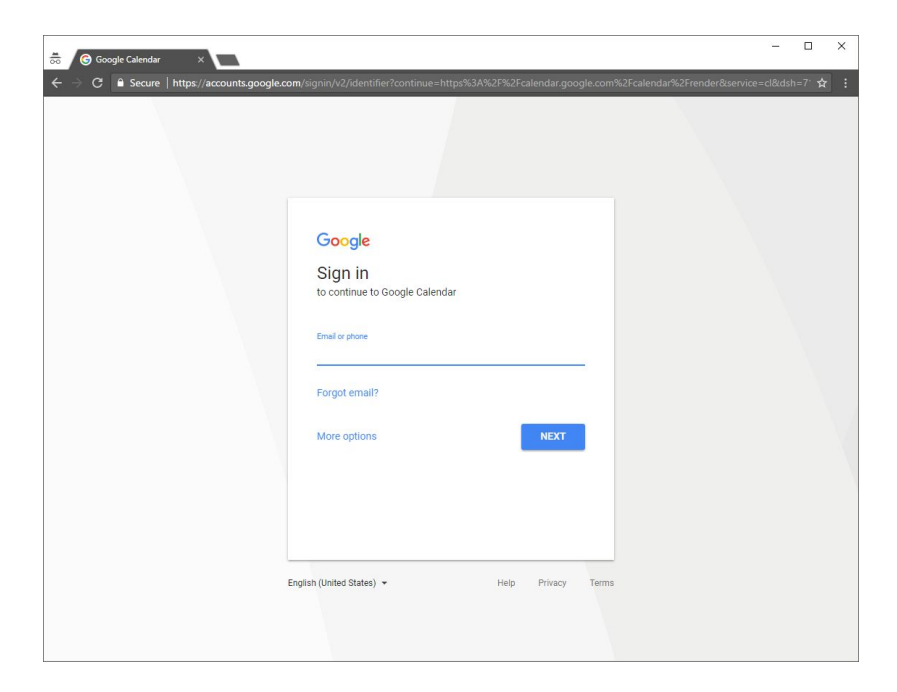

# เริ่มใช้งาน Google Calendar

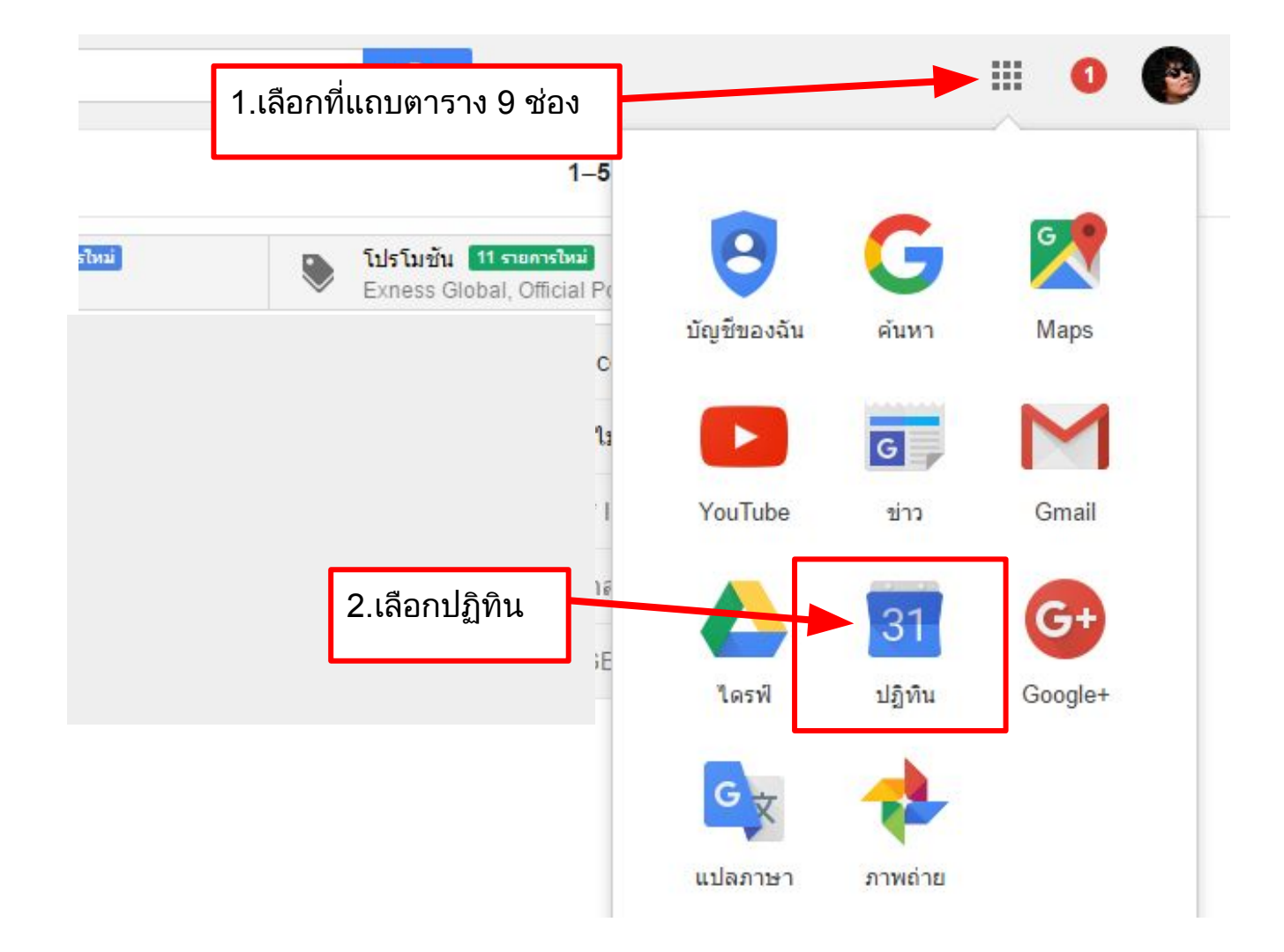

แถบปฏิทินเล็ก แสดงถึงช่วงเวลาที่กำลังแสดงอยู่ของเดือนที่เลือกไว้ ดังภาพจะมีสีเทา ระบายที่ช่วงวันที่ 21 - 27 ของเดือน May 2017 ซึ่งเป็นวันที่ในช่องปฏิทินใหญ่ด้านขวา

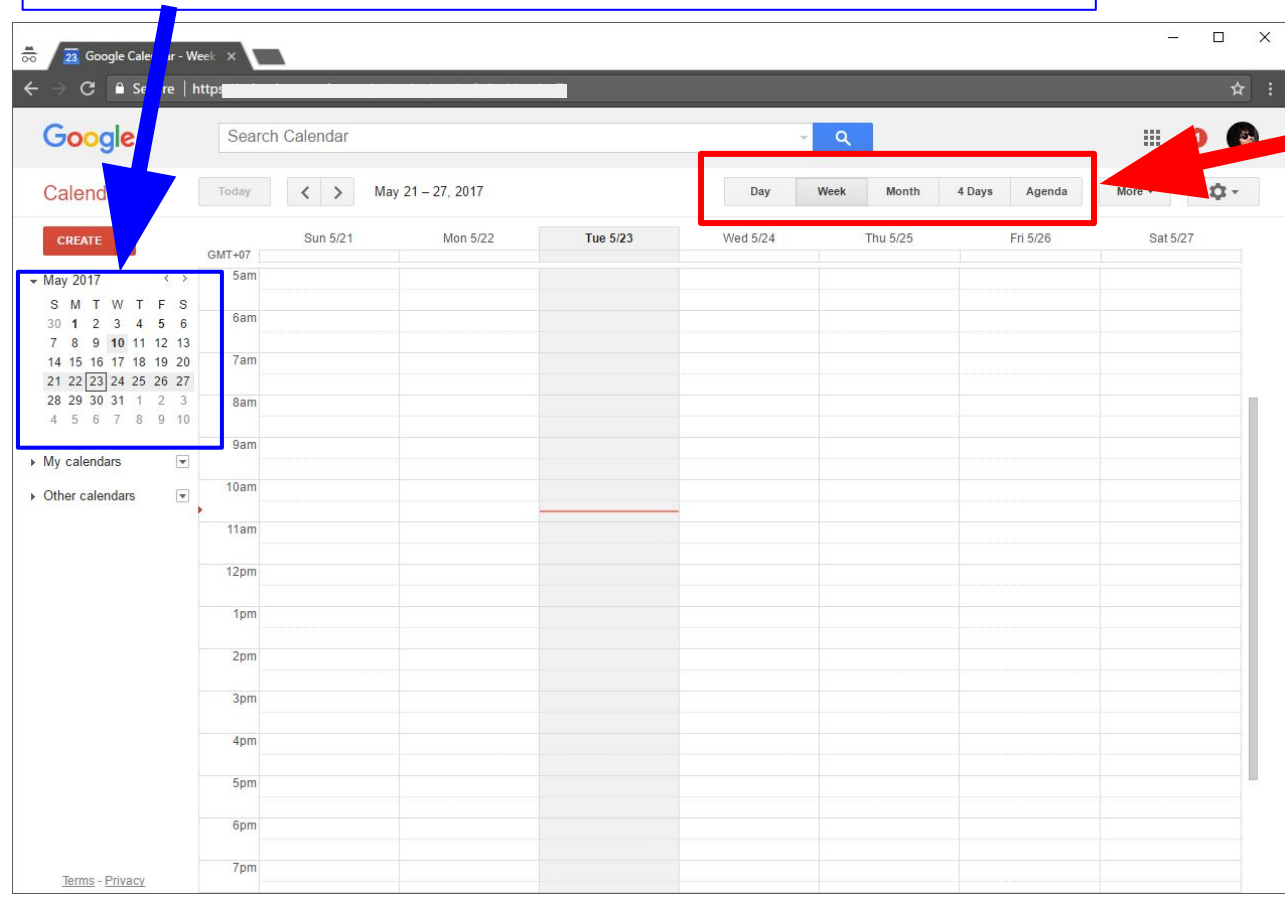

เมนู รุปแบบการแสดงช่วงกิจกรรม Day = แสดงช่วงเวลาใน 1 วัน Week = แสดงช่วงเวลา 7 วัน Mouth = แสดงทั้งเดือน 4Day = แสดงช่วงเวลา 4 วัน Agenda = ลำดับกิจกรรม

#### Google Calendar การแสดงผลกำหนดการแบบ 1 วัน

| 👼 🛛 🔁 Google Calendar - Tue                  | e, 1 ×       |                                                  |              |            |               | <u> 1995</u> | D X |
|----------------------------------------------|--------------|--------------------------------------------------|--------------|------------|---------------|--------------|-----|
| ← → C 🔒 Secure   h                           | ttps://calen | dar.google.com/calendar/render?pli=1#main_7%7Cda | ау           |            |               |              | ☆ : |
| Google                                       | Searc        | h Calendar                                       |              | <b>-</b> α |               |              | 0 🚱 |
| Calendar                                     | Today        | K > Tuesday, May 23, 2017                        | Day          | Week Month | 4 Days Agenda | More -       | ¢.  |
| CREATE 🔻                                     | GMT+07       |                                                  | Tuesday 5/23 |            |               |              |     |
| - May 2017 ↔                                 | 5am          |                                                  |              |            |               |              |     |
| SMTWTFS<br>30123456<br>78910111213           | 6am          |                                                  |              |            |               |              |     |
| 14 15 16 17 18 19 20<br>21 22 23 24 25 26 27 | 7am          |                                                  |              |            |               |              |     |
| <b>28 29 30 31 1 2 3</b><br>4 5 6 7 8 9 10   | 8am          |                                                  |              |            |               |              |     |
| ► My calendars                               | 9am          |                                                  |              |            |               |              |     |
| ▶ Other calendars                            | 10am         |                                                  |              |            |               |              |     |
|                                              | 11am         |                                                  |              |            |               |              |     |
|                                              | 12pm         |                                                  |              |            |               |              |     |
|                                              | 1pm          |                                                  |              |            |               |              |     |
|                                              | 2pm          |                                                  |              |            |               |              |     |
|                                              | 3pm          |                                                  |              |            |               |              |     |
|                                              | 4pm          |                                                  |              |            |               |              |     |
|                                              | 5pm          |                                                  |              |            |               |              |     |
|                                              | 6pm          |                                                  |              |            |               |              |     |
| Terms - Privacy                              | 7pm          |                                                  |              |            |               |              |     |

## Google Calendar การแสดงผลกำหนดการแบบ 1 สัปดาห์

| · -> C 🔒 Secure   ht                                 | ttps://calenc               | dar.google.com/cale | endar/render?pli=1#ma | ain_7    |          |               |          | \$       |  |
|------------------------------------------------------|-----------------------------|---------------------|-----------------------|----------|----------|---------------|----------|----------|--|
| Google                                               | Search                      | n Calendar          |                       |          |          | ٩             |          | III 🛛 🌘  |  |
| Calendar                                             | Today < > May 21 – 27, 2017 |                     |                       |          | Day      | 4 Days Agenda | More -   |          |  |
| CREATE 🔻                                             | GMT+07                      | Sun 5/21            | Mon 5/22              | Tue 5/23 | Wed 5/24 | Thu 5/25      | Fri 5/26 | Sat 5/27 |  |
| May 2017 <>                                          | 5am                         |                     |                       |          |          |               |          |          |  |
| S M T W T F S<br>30 1 2 3 4 5 6<br>7 8 9 10 11 12 13 | 6am                         |                     |                       |          |          |               |          |          |  |
| 14 15 16 17 18 19 20<br>21 22 23 24 25 26 27         | 7am                         |                     |                       |          |          |               |          |          |  |
| <b>28 29 30 31 1 2 3</b><br>4 5 6 7 8 9 10           | 8am                         |                     |                       |          |          |               |          |          |  |
| My calendars 💌                                       | 9am                         |                     |                       |          |          |               |          |          |  |
| Other calendars 💌                                    | 10am                        |                     |                       |          |          |               |          |          |  |
|                                                      | 11am                        |                     |                       |          |          |               |          |          |  |
|                                                      | 12pm                        |                     |                       |          |          |               |          |          |  |
|                                                      | 1pm                         |                     |                       |          |          |               |          |          |  |
|                                                      | 2pm                         |                     |                       |          |          |               |          |          |  |
|                                                      | 3pm                         |                     |                       |          |          |               |          |          |  |
|                                                      | 4pm                         |                     |                       |          |          |               |          |          |  |
|                                                      | 5pm                         |                     |                       |          |          |               |          |          |  |
|                                                      | 6pm                         |                     |                       |          |          |               |          |          |  |
| Trents Drivery                                       | 7pm                         |                     |                       |          |          |               |          |          |  |

#### Google Calendar การแสดงผลกำหนดการแบบ 1 เดือน

| 👼 🛛 📴 Google Calendar - M                                                                            | lonti ×                   |                         |                   |                     |            |                                                 | - 🗆 X      |
|----------------------------------------------------------------------------------------------------|---------------------------|-------------------------|-------------------|---------------------|------------|-------------------------------------------------|------------|
| ← → C 🔒 Secure   I                                                                                   | nttps://calendar.google.c | om/calendar/render?pli= | =1#main_7%7Cmonth |                     |            |                                                 | ☆ :        |
| Google                                                                                               | Search Calendar           |                         |                   |                     | <b>- Q</b> |                                                 | III 🗿 🚱    |
| Calendar                                                                                             | Today 🖌 🖒                 | May 2017                |                   | Day                 | Week Month | 4 Days Agenda                                   | More • 🔯 • |
| CREATE V                                                                                             | Sun                       | Mon                     | Tue               | Wed                 | Thu        | Fri                                             | Sat        |
| May 2017<br>S M T W T F S<br>30 1 2 3 4 5 6<br>7 8 9 10 11 12 13<br>14 15 16 17 18 19 20             | 30                        | May 1<br>Labor Day      | 2                 | 3                   | 4          | 5<br>🐴 จิตติมา ธราพรรณ's birt<br>Coronation Day | 6          |
| 21 22 23 24 25 26 27<br>28 29 30 31 1 2 3<br>4 5 6 7 8 9 10<br>My calendars ▼<br>• Other calendars ▼ | 7                         | 8                       | 9                 | 10<br>Visakha Bucha | 11         | 12                                              | 13         |
| ➤ Other calendars (*)                                                                                | 14                        | 15                      | 16                | 17                  | 18         | 19                                              | 20         |
|                                                                                                    | 21                        | 22                      | 23                | 24                  | 25         | 26                                              | 27         |
| Terms - Privacy                                                                                      | 28                        | 29                      | 30                | 31                  | Jun 1      | 2                                               | 3          |

## Google Calendar การแสดงผลกำหนดการแบบตารางกิจกรรม

| Calendar                                  |                       | T I M 22 2047                     | 2   |      |       | 10     |        |        |    |   |
|-------------------------------------------|-----------------------|-----------------------------------|-----|------|-------|--------|--------|--------|----|---|
|                                           | K S                   | Tuesday, May 23, 2017             | Day | Week | Month | 4 Days | Agenda | More * | ų. |   |
| CREATE V Ex                               | pand All Collapse All |                                   |     |      |       |        |        |        | 20 | a |
| May 2017 <> St                            | un Jul 9 All day      | Buddhist Lent Day                 |     |      |       |        |        |        |    |   |
| SMTWTFS<br>30123456                       | on Jul 10 All day     | ⊞ Asalha Bucha                    |     |      |       |        |        |        |    |   |
| 7 8 9 10 11 12 13<br>14 15 16 17 18 19 20 | i Jul 28 All day      | . ■ The King's Birthday           |     |      |       |        |        |        |    |   |
| 21 22 23 24 25 26 27 Fr                   | i Aug 11 All day      | The Queen's Birthday observed     |     |      |       |        |        |        |    |   |
| 28 29 30 31 1 2 3<br>4 5 6 7 8 9 10       | All day               | ⊞ Mother's Day observed           |     |      |       |        |        |        |    |   |
| Sa<br>Mu colondaro                        | at Aug 12 All day     | ⊕ The Queen's Birthday            |     |      |       |        |        |        |    |   |
|                                           | All day               | ⊕ Mother's Day                    |     |      |       |        |        |        |    |   |
| Other calendars Th                        | nu Aug 17 All day     | 🚔 🗄 Kessanee Koktatong's birthday |     |      |       |        |        |        |    |   |
|                                           | Showing events until  | 8/17/2017. Look for more          |     |      |       |        |        |        |    |   |
|                                           |                       |                                   |     |      |       |        |        |        |    |   |
|                                           |                       |                                   |     |      |       |        |        |        |    |   |
|                                           |                       |                                   |     |      |       |        |        |        |    |   |
|                                           |                       |                                   |     |      |       |        |        |        |    |   |
|                                           |                       |                                   |     |      |       |        |        |        |    |   |
|                                           |                       |                                   |     |      |       |        |        |        |    |   |

Terms - Privacy

สร้างปฏิทินของตัวเองด้วย Google Calendar

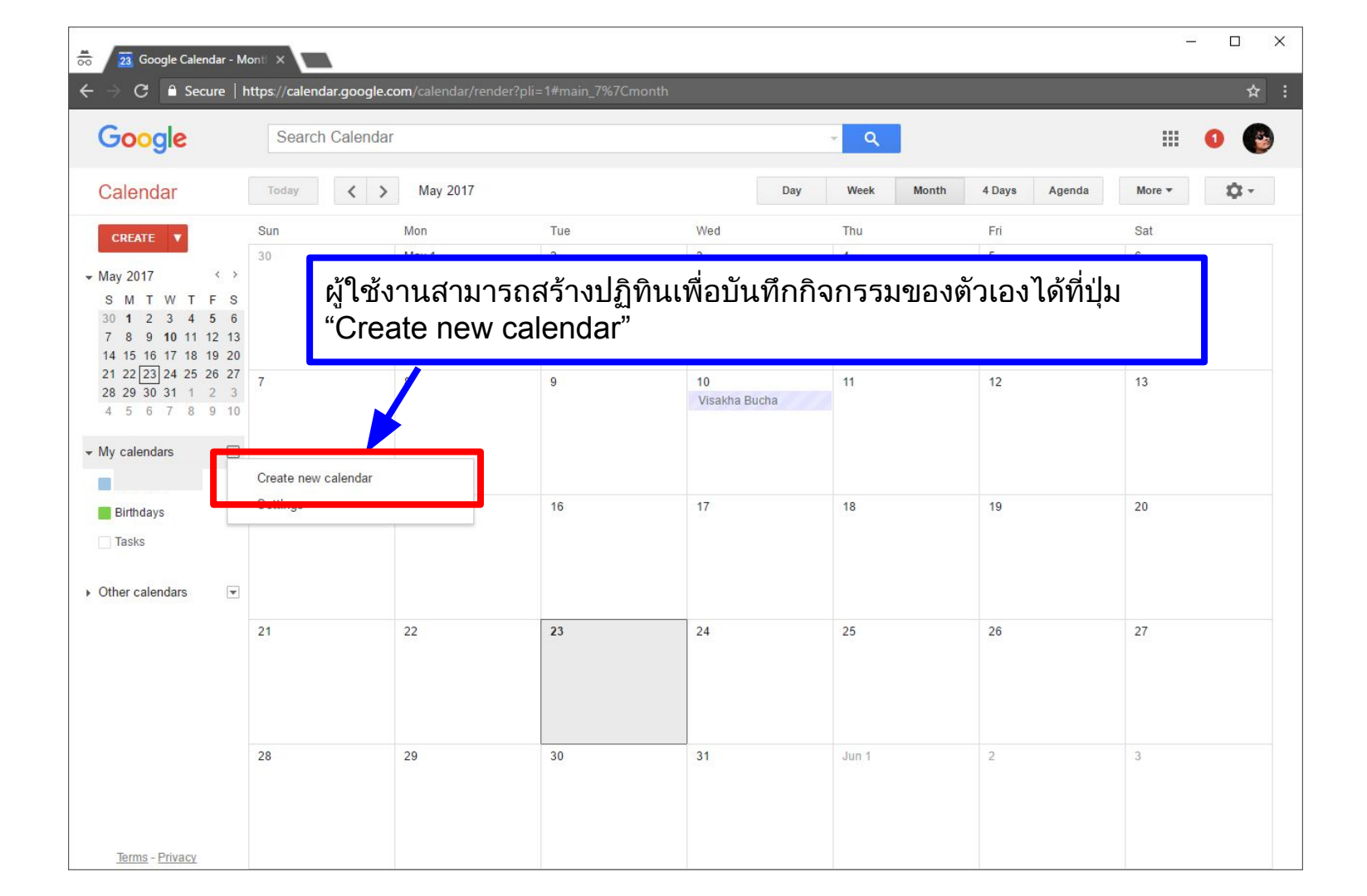

| 👼 🖉 📴 Google Calendar -                                                                           | Detail X                                                                                     |                                                          |                                                 |                                                                              |                                      | -        |     |
|---------------------------------------------------------------------------------------------------|----------------------------------------------------------------------------------------------|----------------------------------------------------------|-------------------------------------------------|------------------------------------------------------------------------------|--------------------------------------|----------|-----|
| ← → C 🔒 Secure                                                                                    | https://calendar.google                                                                      | .com/calendar/render?pli=1#d                             | etails_2%7Cdtvnew_cale                          | ndar_id_0-0-0                                                                |                                      |          | ☆ : |
| Google                                                                                            | Search Calenda                                                                               | ar                                                       |                                                 | ÷ ۹                                                                          |                                      |          | 0 🚱 |
| Create New Cales                                                                                  | ndar                                                                                         |                                                          |                                                 |                                                                              |                                      |          |     |
| « Back to calendar Creat                                                                          | te Calendar Cancel                                                                           |                                                          |                                                 |                                                                              |                                      |          |     |
| Calendar Name:                                                                                    |                                                                                              | 1.ระบุ                                                   | ชื่อปฏิทิน                                      |                                                                              |                                      |          |     |
| Description:                                                                                      |                                                                                              | 2.คำอธิบา                                                | ีย ปฏิทิน                                       |                                                                              |                                      |          |     |
| Location:                                                                                         |                                                                                              | 3.ตำแหน่งที่ตั้<br>e.g. "San Francisco" or "New York     | ง (ไม่จำเป็นต้<br>"or "USA." Specifying a gener | องใส่)<br>al location will help people find ever                             | ts on your calendar (if it's public) |          |     |
| Calendar Time Zone:<br>Please first select a country<br>time zones. To see all time z<br>instead. | to select the right set of<br>cones, check the box                                           | Country: Thailand (ไทย)<br>Now select a time zone: (GMT+ | 07:00) Bangkok                                  | <ul> <li>(choose a different cour</li> <li>Display all time zones</li> </ul> | try to see other time zones)         |          |     |
| Make this calendar<br>This calendar will app                                                      | <b>ar public</b> Learn more<br>bear in public Google search<br>ree/busy information (Hide de | results.<br>stails)                                      |                                                 |                                                                              |                                      |          |     |
| Share with specific pe                                                                            | <sup>eople</sup> 4.อีเม                                                                      | ลของเพื่อนเราที่                                         | จะให้ใช้ข้อมูล                                  | ลร่วมกัน(ระบุได้ <i>เ</i>                                                    | าายหลัง)                             | Remove   |     |
| Enter email address                                                                               |                                                                                              |                                                          | See all event details                           | Add Person                                                                   |                                      | Remote   |     |
|                                                                                                   | 5.ยืนย่                                                                                      | บันสร้างปฏิทิน                                           | Make changes AND man                            | age sharing                                                                  | ہے ہو ریو                            |          |     |
| « Back to calendar Crea                                                                           | to make shar                                                                                 | ing easier. Learn how                                    | ทงนห<br>จำเป็                                   | ทากเราตองการโ<br>นต้องมีการกำหน                                              | ชงานรวมกบเพ<br>ดสิทธิ์การใช้งา       | อน<br>เน |     |
|                                                                                                   |                                                                                              | ©20                                                      | 17 Google - <u>Terms of Servi</u>               | <u>ce - Privacy Policy</u>                                                   |                                      |          |     |

## Google Calendar การให้สิทธิ์ในการเข้าถึงของผู้ร่วมใช้งาน

- Make changes AND manage sharing สิทธิ์สามารถสร้าง แก้ไข และ กำหนดสิทธิ์ในการเข้าถึง
- 2. Make changes to events สิทธิ์สามารถสร้างและแก้ไขกิจกรรม
- 3. See all event details สามารถดูกิจกรรมและรายละเอียดกิจกรรม
- 4. See only free/busy (hide details) สามารถดูกิจกรรมแต่ไม่เห็นราย ละเอียดกิจกรรม

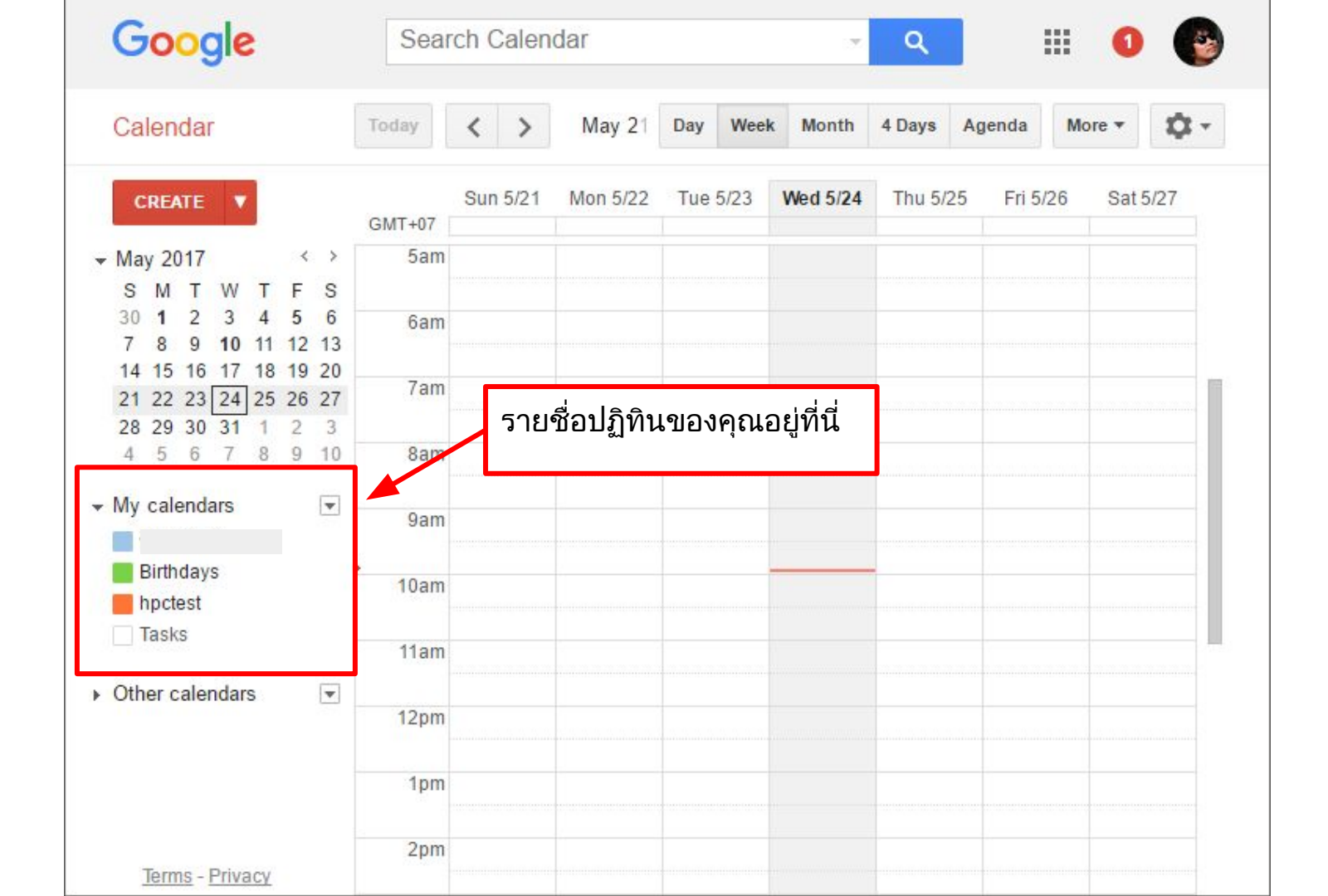

บันทึกกำหนดการลงสู่ปฏิทิน Google Calendar

#### ปรับให้ปฏิทินแสดงในรูปแบบ<u>เดือน "Month</u>" จากนั้นใช้ Mouse Click ที่วันที่มีกิจกรรมของคุณ

| Google                                                                                                   | Search | Calendar           |          |                    | - Q         |                     | 0 🚱       |
|----------------------------------------------------------------------------------------------------|--------|--------------------|----------|--------------------|-------------|---------------------|-----------|
| Calendar                                                                                                 | Today  | : > Ma             | y 2017 D | ay Week Mo         | onth 4 Days | Agenda Mo           | ore • 🗘 • |
|                                                                                                    | Sun    | Mon                | Tue      | Wed                | Thu         | Fri                 | Sat       |
| <ul> <li>May 2017 &lt; &gt;</li> <li>S M T W T F S</li> <li>30 1 2 3 4 5 6</li> </ul>                    | 30     | May 1<br>Labor Day | 2        | 3                  | 4           | 5<br><mark> </mark> | 6         |
| 7 8 9 10 11 12 13<br>14 15 16 17 18 19 20<br>21 22 23 24 25 26 27<br>28 29 30 31 1 2 3<br>4 5 6 7 8 9 10 | 7      | 8                  | 9        | 10<br>Visakha Buct | 11          | 12                  | 13        |
| <ul> <li>My calendars</li> <li>Birthdays</li> <li>hpctest</li> </ul>                                     | 14     | 15                 | 16       | 17                 | 18          | 19                  | 20        |
| <ul> <li>☐ Tasks</li> <li>Other calendars</li> </ul>                                                     | 21     | 22                 | 23       | 24                 | 25          | 26                  | 27        |
|                                                                                                    | 28     | 29                 | 30       | 31                 | Jun 1       | 2                   | 3         |
| Terms - Privacy                                                                                          |        |                    |          |                    |             |                     |           |

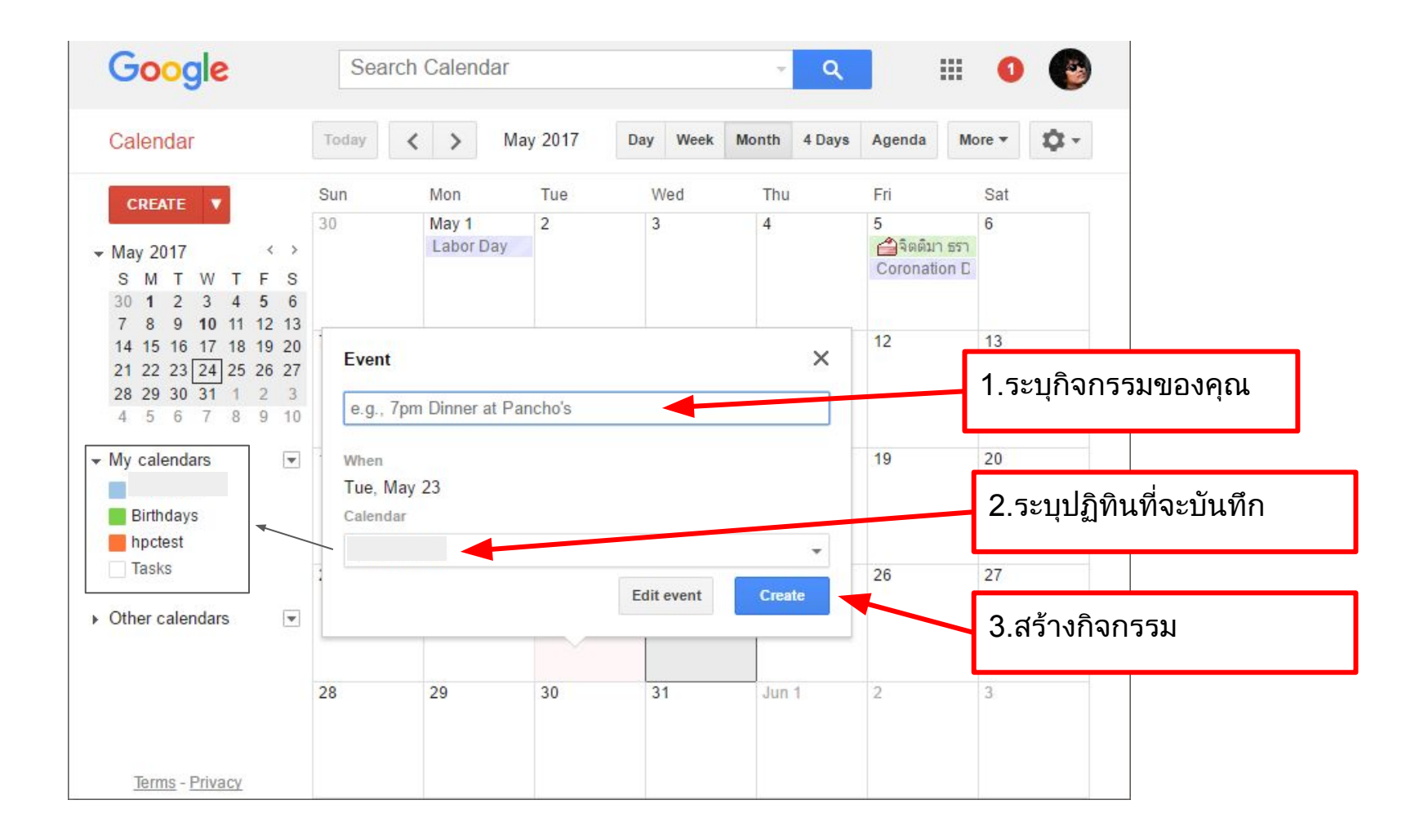

![](_page_22_Picture_0.jpeg)

| Google                               | Search Calendar                                                                                                    | ~ Q                           | 0 |  |
|--------------------------------------|----------------------------------------------------------------------------------------------------|-------------------------------|---|--|
| SAVE SAVE                            | Discard                                                                                                    |                               |   |  |
| Untitled event                       | 1.ระบุชื่อกิจกรรม                                                                                                    |                               |   |  |
| 6/9/2017 to 6/9                      |                                                                                                    |                               |   |  |
| 🕑 All day 🔲 Repeat                   | 2.วันที่เริ่มและสื้นสุด                                                                                                    |                               |   |  |
| Event details Find                   | a time                                                                                                    | Cuesta                        |   |  |
| Where Enter a                        | ocation 3.กำหนดสถานที่                                                                                                    | Add guests                    |   |  |
| Video call Add vide                  |                                                                                                    | Guests can                    |   |  |
| Calendar กิจกรรม                     | 🚽 4. ปฏิทินที่ต้องการบันทึก                                                                                                    | modify event<br>invite others |   |  |
| Description                          | 5.รายละเอียดเพิ่มเติม                                                                                                    | ₩ see guest list              |   |  |
| Attachment Add atta                  | 20 Chment                                                                                                    |                               |   |  |
| Event color                          |                                                                                                    |                               |   |  |
| Notifications No notifie<br>Add a no | cations set<br>tification                                                                                                    |                               |   |  |
| Show me as  Availa                   | ble 🔘 Busy                                                                                                    |                               |   |  |
| Visibility <ul> <li>Calen</li> </ul> | dar default 💿 Public 💿 Private                                                                                                    |                               |   |  |
| By default                           | this event will follow the sharing settings of this calendar: event details will be visible to anyone who<br>tails of other events in this calendar. Learn more |                               |   |  |

#### แก้ไขกำหนดการ

![](_page_23_Figure_1.jpeg)

![](_page_24_Picture_0.jpeg)

การใช้งานบนอุปกรณ์มือถือ Google Calendar

#### เปิด Application Calendar

(หากผู้ใช้ยังไม่ได้ติดตั้ง Application ให้เรียกติดตั้งจาก

ระบบสั่งซื้อ App Store หรือ Play Store ขึ้นอยู่กับยี่ห้อของ

มือถือ)

สัมผัสที่ ICON ของ Application เพื่อเข้าโปรแกรม

![](_page_26_Picture_5.jpeg)

Desktop

# ใน Application Google Calendar

ข้อมูลตารางกำหนดการต่าง ๆ ที่เราเคยบันทึกไว้ในระบบ จะถูก Download เข้ามาที่อุปกรณ์มือถือโดยอัตโนมัติเมื่อมีการเชื่อมต่ออิน เตอร์เนต และกำหนดการต่าง ๆ ที่เราบันทึกไว้ในอุปกรณ์มือถือ ก็จะ ถูก Upload ขึ้นสู่ Cloud เช่นกัน โดยเราสามารถกดที่ปุ่ม + เพื่อเพิ่ม กำหนดการของเราได้ผ่าน Application นี้

![](_page_27_Figure_2.jpeg)

![](_page_28_Figure_0.jpeg)

#### ใน Application Google Calendar

#### เลือกที่ปุ่ม Event เพื่อเพิ่มกิจกรรม

| Goal     | C |  |
|----------|---|--|
| Reminder | 3 |  |
| Event    |   |  |

![](_page_30_Figure_0.jpeg)

![](_page_31_Figure_0.jpeg)

![](_page_31_Figure_1.jpeg)